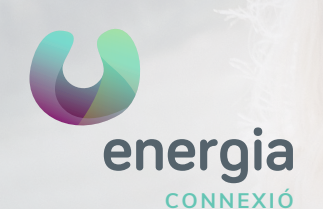

# Configuració APN Android

#### 01 Ves a "Ajustaments", opció "...Més"

| Conevienes inslémbriese v redes |              | <u> </u> |
|---------------------------------|--------------|----------|
|                                 | Wi-Fi        |          |
| *                               | Bluetooth    |          |
| 0                               | Uso de datos |          |
|                                 | Más          |          |

### 02 Pulsa sobre "Xarxes Mòbils"

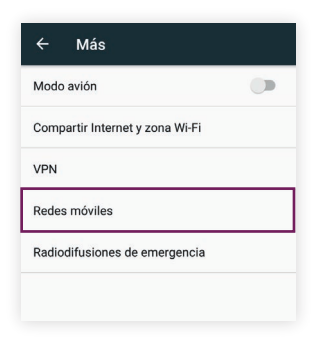

#### 03 Accedeix a l'opció "APN" o "Nom de punt d'accés"

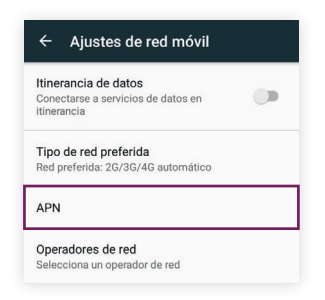

## 04 Crea un nou APN

prement sobre la icona 🕀

| ← APN                       | ( 🕀 : |
|-----------------------------|-------|
| Nombre operador<br>internet |       |
| Internet                    | 0     |

05 Modifica el "Nom" i l'"APN" amb les següents dades:

> Nom: **uenergia** APN: **internet**

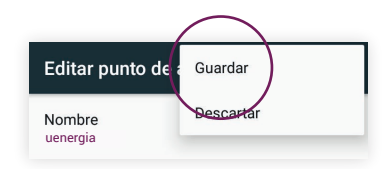

xerramcomtules 900 373 417